# HANDLEIDING

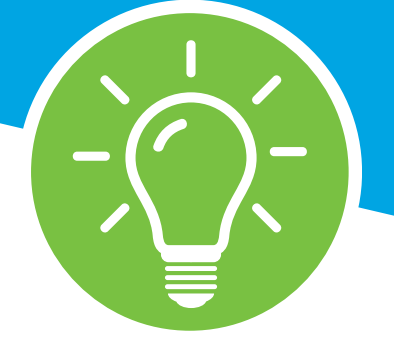

# ONLINE CATALOGUS

voor loopbaanconsulenten, -trainers en secretariaat

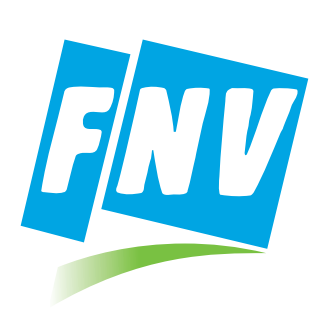

LOOPBAANADVIES FNV

# INLEIDING

Bij Loopbaanadvies FNV kunnen kaderleden, secretaresses en bestuurders zelf hun PR-materiaal bestellen via de online catalogus op www.fnvwerkt.nl. Hoe je dat doet en hoe we hebben gewaarborgd dat de secretaresse en hun bestuurder in de regio toezicht houden op de bestellingen en het budget, lees je hieronder. Aan de hand van afbeeldingen is het bestelproces stap-voor-stap uitgelegd.

> ZIE JE DAT DE VOORRAAD PR-MATERIAAL OP DE SPREEKUUR-LOCATIE BIJNA OP IS, STEM DAN EVEN AF MET DE ANDERE CONSULENTEN EN EVENTUEEL COÖRDINATOR VAN DE LOCATIE, DAT JIJ ERVOOR ZORGT DAT ER WEER VOLDOENDE VOORRAAD KOMT.

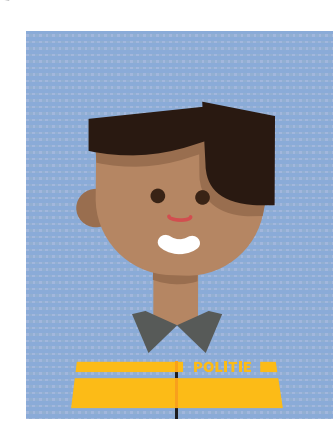

#### INLOGGEN

PR-materiaal bestellen in de catalogus begint met het inloggen op het speciale gedeelte van de website. Je gaat naar de webpagina **fnvwerkt.nl** en je logt in via de knop **Inloggen** rechts bovenaan.

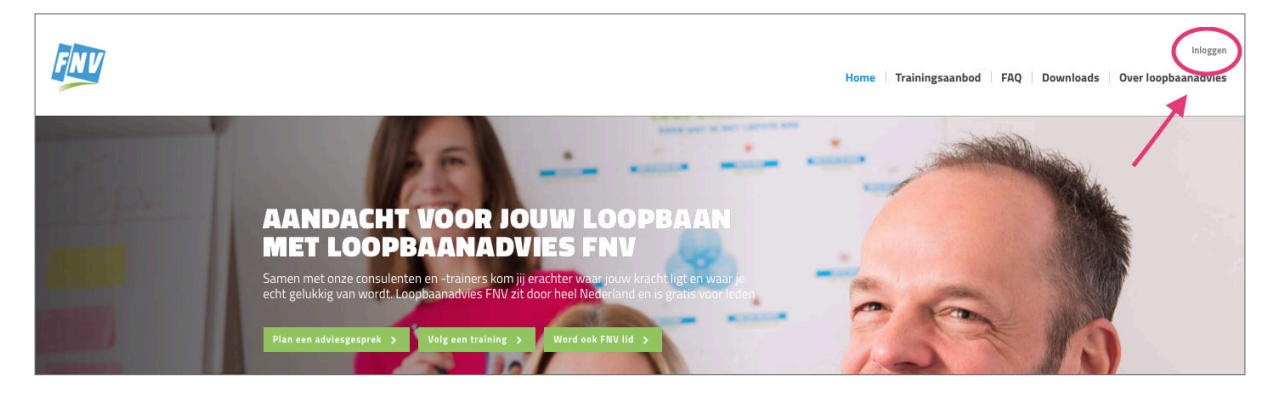

Je komt dan in het **inlogscherm** waar je de volgende gegevens invult:

Gebruikersnaam: catalogusbeheerder@fnv.nl

#### Wachtwoord: ptEmStWEVd5NnktDnbsPkvwe

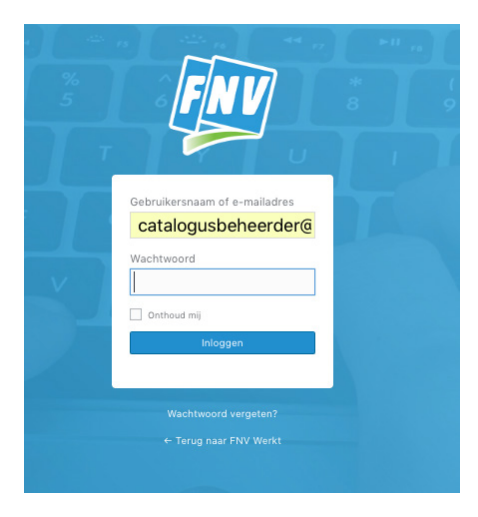

#### **TOEGANG TOT DE CATALOGUS**

Na het inloggen staat de **Catalogus** als knop toegevoegd aan de menubalk, waarmee je toegang hebt tot de online catalogus.

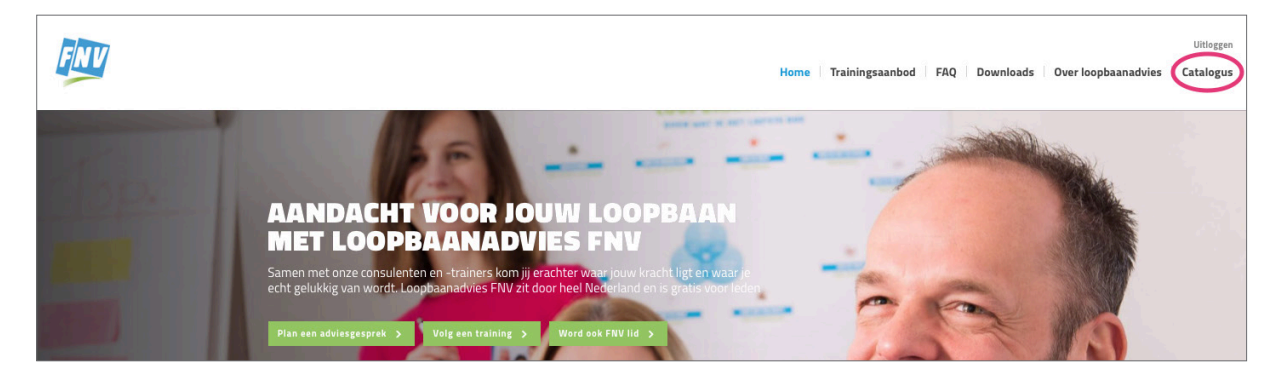

Zo lang je ingelogd bent op de website met deze gegevens blijft de catalogus in de menubalk staan. Klik nu in de menubalk op de knop **Catalogus** om je bestelling klaar te maken.

| DE LOOPBAAN CATALOGUS                                                                                                    |                                                                                                    |                                                                                                    |
|----------------------------------------------------------------------------------------------------|----------------------------------------------------------------------------------------------------|----------------------------------------------------------------------------------------------------|
| Bestel nu online je materialen voor het Loop<br>loopbaanmarkten. De bestelling wordt in de                               | baanspreekuur of evenementen zoals regionale<br>regel met 7 werkdagen geleverd. Speciale artikelen                                                                                                    | JE BESTELLING                                                                                                    |
| (aangegeven met een *) nebben een langere                                                                                | ievertija.                                                                                                    | Nog geen producten toegevoegd.                                                                                             |
| bestelling checkt en een kostenplaatsnumm<br>niet plaats vinden. Als jouw locatie er niet bij<br>regionale secretariaat. | er toewijst. Zonder dit nummer kan de bestelling<br>staat, neem dan even contact op het met het                                                                                                    | Bestelling plaatsen                                                                                                    |
|                                                                                                    |                                                                                                    | Let op! Max. 6 verschillende producten per bestelling.<br>Meer bestellen? Neem contact op met het<br>Loopbaansecretariaat. |
| WAT KAN ÉN WIL<br>JIJ EIGENLIJK IN<br>JE WERK?                                                                           |                                                                                                    |                                                                                                    |
|                                                                                                    |                                                                                                    |                                                                                                    |
| HET ANTWOORD OP DEZE VRAGEN                                                                                              |                                                                                                    |                                                                                                    |
| HET AKTHOORD OP DEZE VRACEN<br>VIND JE BIJ LOOPBAANADVIES PRV                                                            | A COMPLEX ONLY OF A COMPLEX OF A COMPLEX OF |                                                                                                    |
| 60902   Loopbaan PR                                                                                                    | 62664   De A3 Loopbaan                                                                                                    |                                                                                                    |

#### **JE BESTELLING PLAATSEN**

Je bestelling wordt bijgehouden in het blauwe vak rechts. Je hebt zo een totaaloverzicht van de bestelling terwijl je al je artikelen verzamelt.

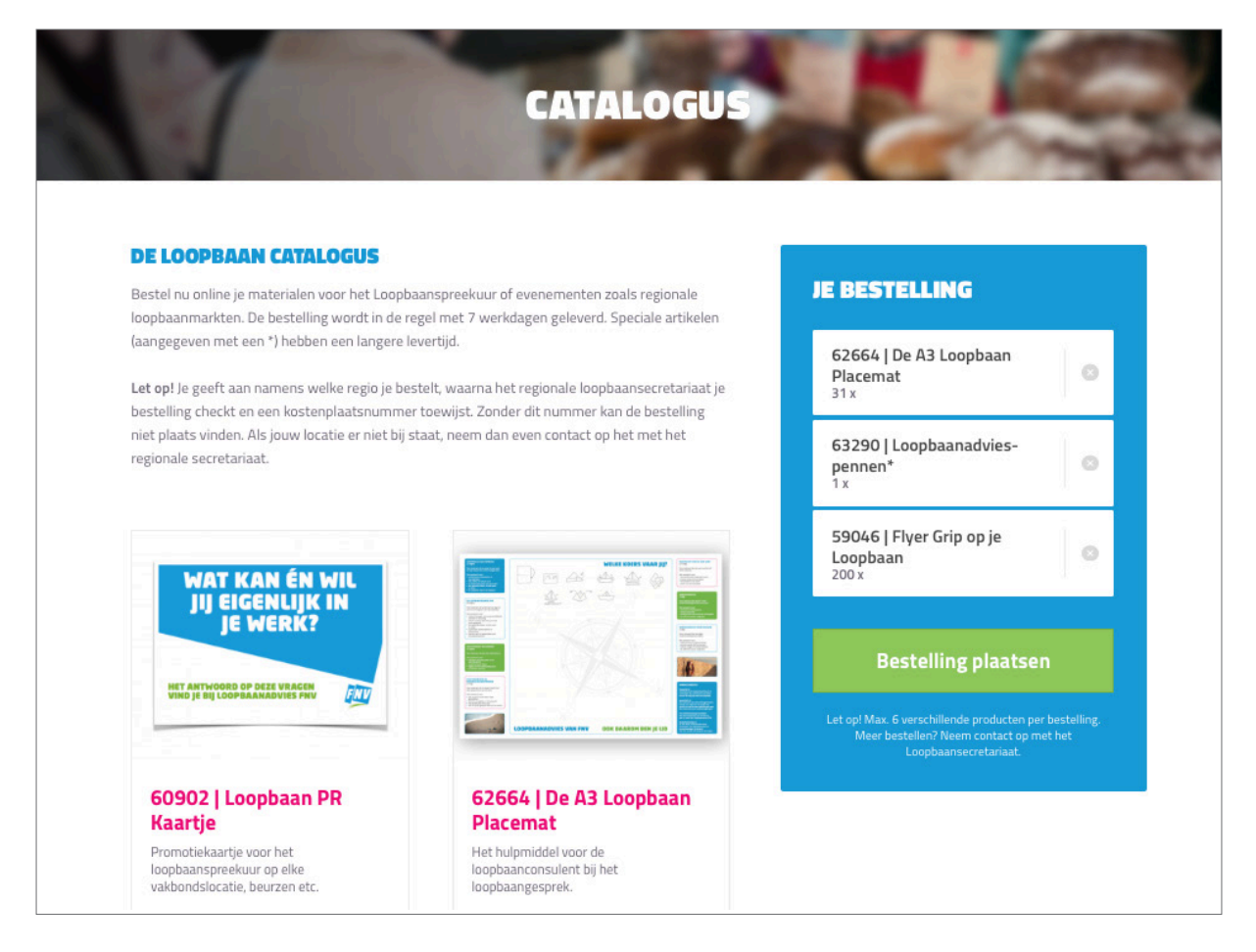

BIJ ARTIKELEN VOORZIEN VAN EEN \* MOET JE REKENING HOUDEN MET EEN LANGERE LEVERTIJD DAN DE GEBRUIKELIJKE LEVERTIJD VAN 7 TOT 10 WERKDAGEN.

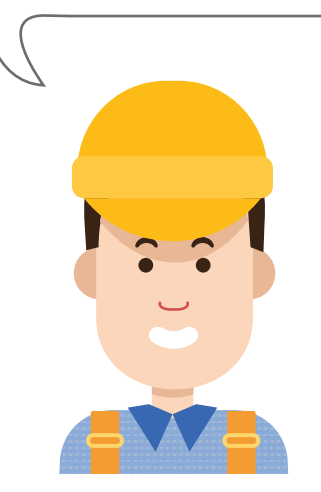

Als je een artikel wilt bestellen, kun je het aantal invoeren door dit te typen in het vakje of door de **plus** en **min** knop te gebruiken. Sommige artikelen bestel je als set, zoals de loopbaanpennen.

| WAT KAN ÉN WIL<br>JIJ EIGENLIJK IN<br>JE WERK?                                                                       |                                                                                                    |
|----------------------------------------------------------------------------------------------------|----------------------------------------------------------------------------------------------------|
| HET ANTWOORD OF DEZE VRAGEN DEW                                                                                      |                                                                                                    |
| 60902   Loopbaan PR<br>Kaartje                                                                                       | 62664   De A3 Loopbaan<br>Placemat                                                                                                    |
| loopbaanspreekuur op elke<br>vakbondslocatie, beurzen etc.                                                           | loopbaanconsulent bij het<br>loopbaangesprek.                                                                                                    |
| - 0 +                                                                                                    | - 31 +                                                                                                    |
| Gazeo   Loopbaanadvies-<br>penner*<br>Een set van ruim 100 pennen voor tijdens<br>het loopbaangesprek en trainingen. | 62661   Fiyer Aan de slag<br>met je Loopbaan<br>Algemene loopbaan-flyer met de<br>loopbaantrainingen en uitleg spreekuur.<br>Vervangt eftyer Fluten maar je Werk. |
|                                                                                                    |                                                                                                    |

Als je klaar bent, check je in het overzicht of je bestelling klopt. Als je van een artikel te veel of te weinig hebt aangegeven, verwijder je het artikel door op het **kruisje** te drukken. Je selecteert opnieuw het artikel, maar nu met het juiste aantal.

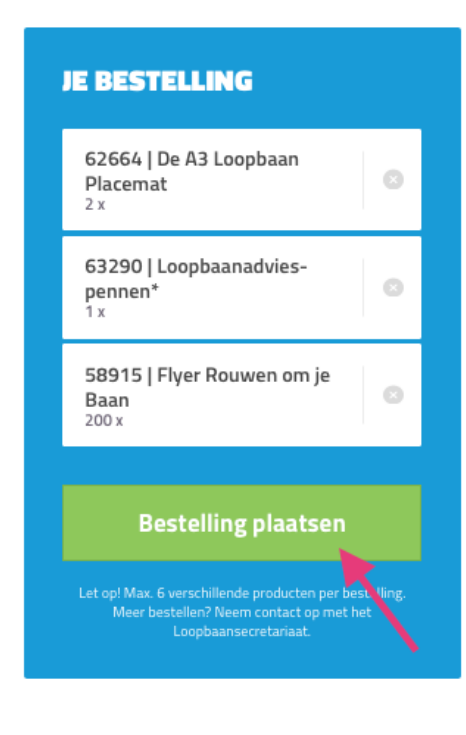

Als je bestelling compleet is, klik je op de groene knop in het blauwe vak om je bestelling te plaatsen.

#### **JE BESTELLING**

Na het plaatsen van je bestelling vul je je gegevens in. Er wordt gevraagd naar de gewenste **afleverdatum**. Houd er rekening mee dat de meeste items een levertijd van ongeveer 2 weken hebben. Items met een \* hebben een langere levertijd.

Vervolgens geef je aan op welk **regiokantoor** of **vakbondshuis** je de bestelling wilt ontvangen. Deze locaties zijn per regio geordend. Aan elke regio is een secretaresse gekoppeld.

| ENS                                                                                                    | JE BESTELLING                                                                                                    | < TERUG<br>GEGEVENS                                                                                                    |
|----------------------------------------------------------------------------------------------------|----------------------------------------------------------------------------------------------------|----------------------------------------------------------------------------------------------------|
| naan Achternaam<br>Je achternaam<br>Islades :                                                                                                    | 62664   De A3 Loopbaan<br>Placemat<br>31 x<br>63290   Loopbaanadvies-<br>pennen*<br>1 x<br>59046   Flyer Grip op je<br>Loopbaan<br>200 x | Voornaam         Achternaam           Je voornaam         Je achternaam           E-mailaderes         Je e-mailaderes           Je defoornummer         Je belefoornummer                                                                                           |
| May         2019         1         1         1         2         2019         1         1         1         2         1         1         2         1         1         2         1         1         2         1         1         2         1         1         2         1         1         1         2         3         1         2         3         1         2         3         1         2         3         1         2         2         1         1         1         2         2         1         1         1         1         2         2         1         1         1         1         2         2         1         1         1         1         2         2         1         1         1         1         2         2         1         1         1         1         1         1         1         1         1         2         2         2         1         1         1         1         1         1         1         1         1         1         1         1         1         1         1         1         1         1         1         1         1         1         1                                                                                                    |                                                                                                    | AFLEVEREN<br>Gewenste allverdatum<br>Selecter een datum<br>Gerf de collegit de 196 of a hondrilleg te och te maken Hon<br>een konstjel van terministi 2 vanken aan.<br>Locatie<br>Amsterdam, Derkinderenstraat 2–8, 1062 D<br>Eindhoven, Dr. Cuppenslaan 47, 5622 MA |
| 20     71     22     23     41     15 arring a 2 arring a 2 |                                                                                                    | Emmens, Satemweg 107, 7824 CW<br>Emmens, Satemweg 107, 7824 CW<br>Gees, Wulfamstraat 5, 4461 HS<br>Groningen, Leonard Springerlaan 23, 9727 KB<br>Haarlem, Surinameweg 67, 2035 VA<br>Heerenveen, Koornbeursweg 32, 8442 DJ                                          |

## BEVESTIGING

Zodra de bestelling is afgerond kom je in een scherm waarin je **bedankt** wordt voor je bestelling.

| FINU                                                                                                    | н                                                                                                    | Uitloggen<br>Home   Trainingsaanbod   FAQ   Downloads   Over loopbaanadvies   Catalogus |
|----------------------------------------------------------------------------------------------------|----------------------------------------------------------------------------------------------------|-----------------------------------------------------------------------------------------|
|                                                                                                    | BEDANKT                                                                                                    |                                                                                         |
|                                                                                                    | BEDANKT VOOR UW BESTELLING:<br>Dankjewel voor je bestelling. We hebben hem ontvangen en gaan de verzending zo snel i<br>maken. Je ontvangt ook een bevestigingsmal met het overzicht van je bestelling.<br>K TERUG NAAR DE HOMEPAGE                                                                              | tel mogelijk voor je in orde                                                            |
| OVER DE FNV<br>Leopbaandvies FNV is o<br>Mensen die net als jij vr<br>elkaar willen heigen. Ew<br>-gesprekken en vele an<br>MEER INFORMATIE > | nderdeel van de FNV. De grootste vakbond met Nederland met meer dan een miljoen leden.<br>gen hebben over hun werk en inkomen. Mensen die betrokken zijn bij anderen. Mensen die<br>en van de FAV hebben dankzij hun lidmaatschap gratis toegang tot alle loopbaantrainingen,<br>ere dienstverlering van de FNV. | CONTACTGEGEVENS Loopbaanadvies FNV Postbus 9208 N, 3506 GE Utrecht                      |

Als je je bestelling plaatst, ontvang je direct een **bevestigingsmail** op het opgegeven email adres, met daarin het overzicht van je bestelling.

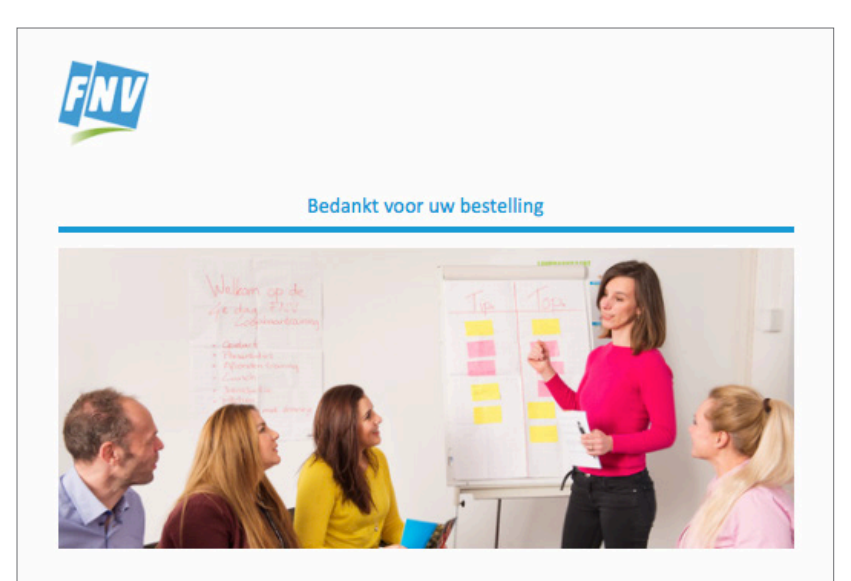

#### **Beste Test**

Bedankt voor je bestelling, deze is succesvol bij ons aangekomen. Je bestelling wordt zo spoedig mogelijk voor je klaar gemaakt en op het opgegeven adres geleverd. Houd je er rekening mee dat als er speciale items bij zitten (aangegeven met een \*) we iets meer tijd nodig hebben om deze uit te leveren? Als je vragen hebt over je bestelling kun je contact opnemen met het Loopbaansecretariaat in jouw regio. We wensen je veel plezier met de bestelde producten.

> HET KAN ZIJN DAT NAAR AANLEIDING VAN JE BESTELLING DE SECRETARESSE NOG EVEN CONTACT MET JE OPNEEMT. HET KOMT VOOR DAT ZIJ NET VOOR ALLE SPREEKUUR-LOCATIES MATERIAAL HEEFT BESTELD, DAT JIJ OOK IN JE BESTELLIJST HEBT STAAN.

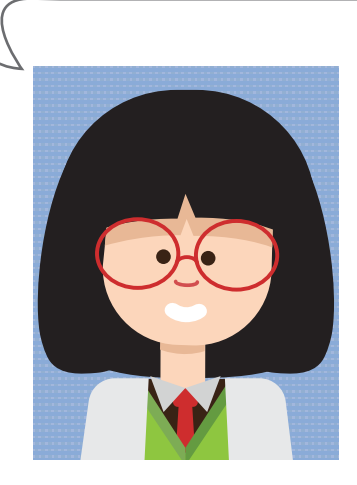

## **CONTROLE OP DE BESTELLING**

De bestelling komt binnen bij de regionale secretaresse van Loopbaanadvies FNV en die controleert of de bestelling akkoord. Als de secretaresse akkoord is stuurt ze het bestelformulier door naar de afdeling traffic, die zorgt draagt voor de levering van de bestelling. Als er vragen zijn wordt contact opgenomen met de degene die heeft besteld. Zo houden in de regio zowel de secretaresse als de bestuurder zicht op wat er in de regio wordt besteld, zodat er geen dubbelingen in bestellingen plaatsvinden en de secretaresse het budget in de gaten kan houden.

| Van: FNV Werkt < <u>coobbaanadvies@fnv.n</u> ><br>Verzonden: woensdag 22 mei 2019 12:12<br>Aan: Loopbaan Utrecht < <u>loopbaanutrecht@fnv.n</u> ><br>Onderwerp: FNV Werkt - Catalogus bestelling |  |
|----------------------------------------------------------------------------------------------------|--|
| Gegevens                                                                                                    |  |
| Kostenplaatsnummer                                                                                                    |  |
| 12650                                                                                                    |  |
| Naam                                                                                                    |  |
| Test test                                                                                                    |  |
| E-mailadres                                                                                                    |  |
| loopbaanfnv@gmail.com                                                                                                    |  |
| Telefoon                                                                                                    |  |
| 0033-6010204721                                                                                                    |  |
| Afleveren                                                                                                    |  |
| Gewenste afleverdatum                                                                                                    |  |
| 22-05-2019                                                                                                    |  |
| Locatie                                                                                                    |  |
| Utrecht, Hertogswetering 159, 3543 AS                                                                                                    |  |
| Bestelling                                                                                                    |  |
| {"62664   De A3 Loopbaan Placemat":"31","63290   Loopbaanadvies-pennen*":"1","59046   Flyer Grip op je Loopbaan":"200"}                                                                          |  |
| Regio                                                                                                    |  |
| Utrecht                                                                                                    |  |

## **BESTELLING DOOR SECRETARESSES**

Als je je als secretaresse een bestelling plaatst via de online catalogus krijg je ook deze bevestiging. Deze stuur je door naar de afdeling traffic.

#### **VRAGEN & NIEUWE ITEMS**

Als je nog vragen hebt kun je contact opnemen met Esther van Oostrum via **loopbaanadvies@fnv.nl**. Voor het toevoegen van nieuwe Loopbaan FNV PR-materiaal aan deze catalogus neem je ook contact op met Esther. Nieuwe items worden door haar aangevuld in de catalogus.

#### COLOFON

Uitgave In opdracht van Loopbaanadvies FNV Ontwikkelaar Morgaine van Spankeren | ViSai Concept Morgaine van Spankeren I ViSai Vormgeving en DTP Erna Ruijne I ErnaArtDesign Tekst Mariëtte Raap I De Schrijffabriek Order 190750E

Utrecht, juni 2019

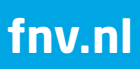